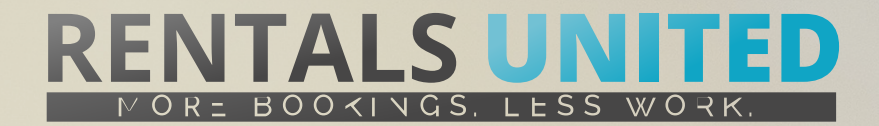

## MASTERS OF DISTRIBUTION HOW TO ADVERTISE ON

HOSTELWORLD

| WHO ARE THEY?                           | Hostelworld are a large online travel agent starting hostals, budget hotels and other budget accommodation.                                                                                             |
|-----------------------------------------|----------------------------------------------------------------------------------------------------|
| WHERE ARE<br>THEY STRONG?               | Hostelworld are stronger in major cities rather than seasonal destinations.                                                                                                    |
|                                         | Their strongest market are clients who are English speaking.                                                                                                    |
| WHAT INFORMATION<br>DO WE SEND TO THEM? | <ul> <li>Rentals United sends Hostelworld</li> <li>Rates</li> <li>Availability</li> <li>Static content such as photos and descriptions needs to be uploaded manually through their extranet.</li> </ul> |
| WHAT RATES<br>DO THEY WANT?             | Hostelworld work to daily / seasonal rack rates so the rates you list in Rentals United are the rates they receive with their commission on top.                                                        |

**Net rates** 

They will take the agreed commission amount from the rates they receive from Rentals United.

| HOW IS THEIR<br>BOOKING PROCESS? | Hostelworld take their commission as a down payment and the balance paid to the property manager on arrival.                                                                                    |
|----------------------------------|----------------------------------------------------------------------------------------------------|
| No direct contact                | They send all client details for the booking and this will be inserted into your Rentals United account or if we are connected to your PMS, the booking will be inserted into your PMS account. |

WHAT EXTRA FEES CAN BE SENT TO THEM?

Extra fees need to be added manually and if you are unsure what to do, you should contact your Hostalworld account manager.

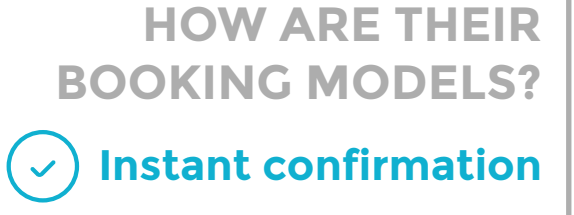

Hostelworld only work on Instant confirmation. If you can't confirm a booking or you have a booking that you need to cancel, you need to contact them directly and offer the client an alternative of at least equal or greater standard. If the alternative is a higher price, the cost needs to be paid by you.

HOW IS THEIR PAYMENT PROCESS? Payment taken by channel

Hostelworld take their commission as a down payment and the balance paid to the property manager on arrival.

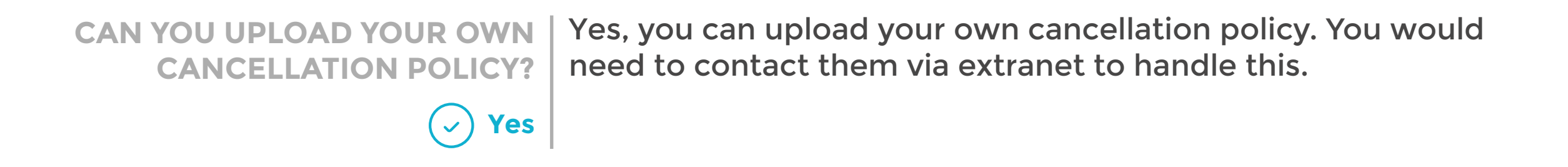

## **STEP BY STEP** HOW TO ADVERTISE ON

HOSTELWORLD

**STEP 1** Go to "Add channels" on the main menu, search the name of the channel you want to connect to and click on "Add channel".

## ADD CHANNELS

Find websites to advertise your properties on. Add at least 1 to be taken to the next step.

| ✓ SHOW FILTERS | Found 0 best match out of 1                                                                                                    | Q hostel                                                                         |             |  |  |
|----------------|----------------------------------------------------------------------------------------------------|----------------------------------------------------------------------------------|-------------|--|--|
|                | HOSTELWORLD C<br>Main Locations:<br>Channel Commission:<br>Cancellation Used:<br>M# Of Websites You Will Be Visible On:<br>Synchronisation Check: | Worldwide<br>15% taken from your rates<br>the channel<br>3<br>calendars v prices | ADD CHANNEL |  |  |

**STEP 2** Once done this, a box with the added channel will appear on the right. Confirm the addition by clicking on "Add to my channels".

| ADDED CHANN                          | IELS |
|--------------------------------------|------|
| HOSTELWORLD<br>with Standard Connect | x    |
|                                      |      |
|                                      |      |
| ADD TO MY CHANNE                     | s >. |

**STEP 3** Go to "My channels" on the main menu, find the just added channel and click on "Get connected".

| Q hostelworld                | Filter View all                                                                                                    | Sort by Name ascending                                                                                         | ==                                          |
|------------------------------|----------------------------------------------------------------------------------------------------|----------------------------------------------------------------------------------------------------|---------------------------------------------|
|                              |                                                                                                    |                                                                                                    | 1 channel                                   |
| HOSTELWORLD<br>Not connected |                                                                                                    |                                                                                                    | ~ X                                         |
| HOSTELWORLD                  | Connection Date:<br>N# of Properties Connected:<br>N# of Bookings Received:<br>Channel Commission:<br>Cancellation Used:<br>Channel Contact: | 01/06/2016<br>0 out of 2<br>0<br>15% taken from your rates<br>the channel<br>rebeka.cuprynaite@hostelworld.com | ! GET CONNECTED         ☆ PROPERTY SETTINGS |
|                              |                                                                                                    |                                                                                                    | 1 channel                                   |

**STEP 4** Go through the checklist and accept the Terms & Conditions of the channel. Some channels may need you to create an account in their website.

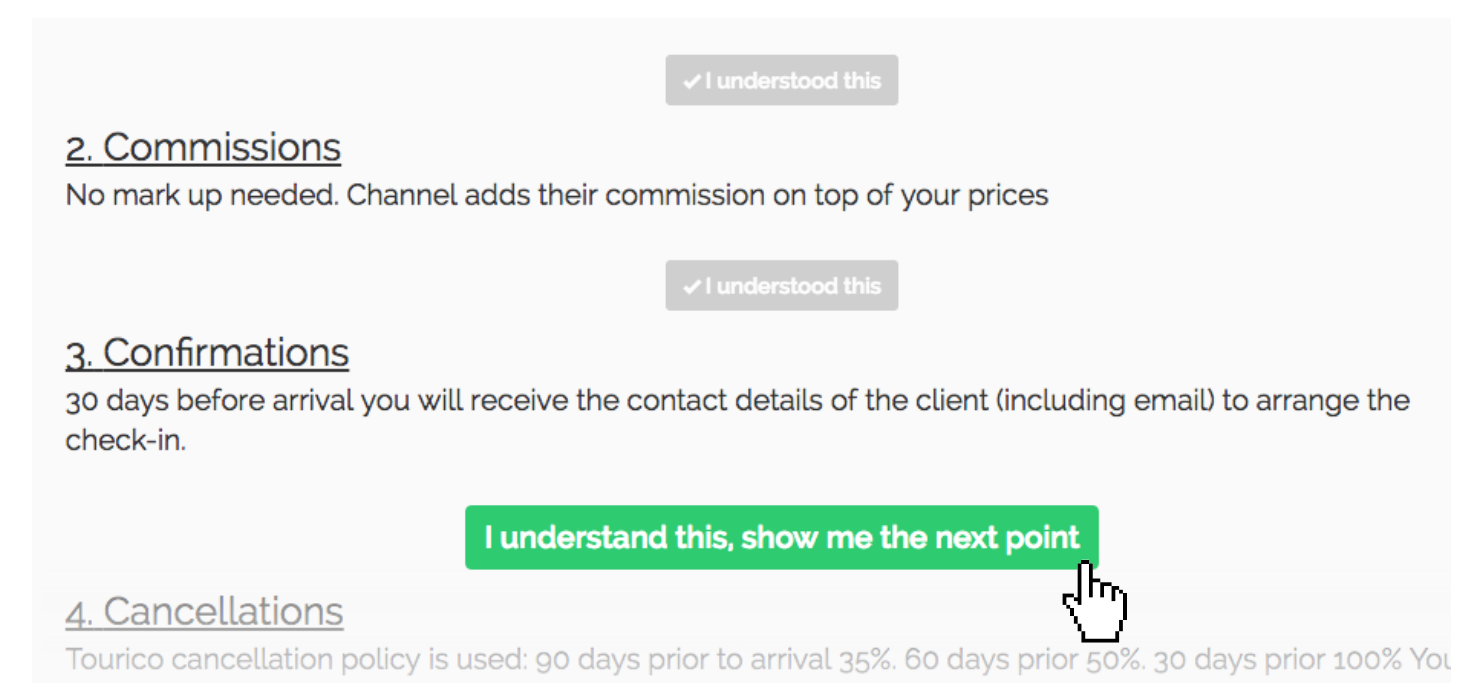

**STEP 5** Don't forget to save price settings. After that, click on "Connect my properties".

| MARK UP  | o% their commission on top of your Rentals United rates.                                                       |
|----------|----------------------------------------------------------------------------------------------------|
|          | This is the % that will be added on top of your saved rates. You can chang<br>this later property by property. |
| CURRENCY | EUR -                                                                                                    |
|          | Please select the currency you which to advertise. This cannot be change<br>later.                             |
|          | SAVE PRICE SETTINGS                                                                                            |

**STEP 6** Go to "My channels". The channel should have a green header now, which means the channel has been connected successfully. Now click on "Property settings" to connect your properties to the channel.

| HOSTELWORLD<br>Connected |                             |                                   | ^ X                 |
|--------------------------|-----------------------------|-----------------------------------|---------------------|
|                          | Connection Date:            | 10/02/2016                        | V TRC               |
| HOSTELWORLD              | N# of Properties Connected: | 1 out of 1                        |                     |
|                          | N# of Bookings Received:    | 0                                 | A PROPERTY SETTINGS |
|                          | Channel Commission:         | 15% taken from your rates         | لس ک                |
|                          | Cancellation Used:          | the channel                       |                     |
|                          | Channel Contact:            | rebeka.cuprynaite@hostelworld.com |                     |

**STEP 7** You will see your properties listed. On the dropdown menu on top of the list, select "Connect all disconnected properties" and click on "Apply" to connect all your properties to the channel.

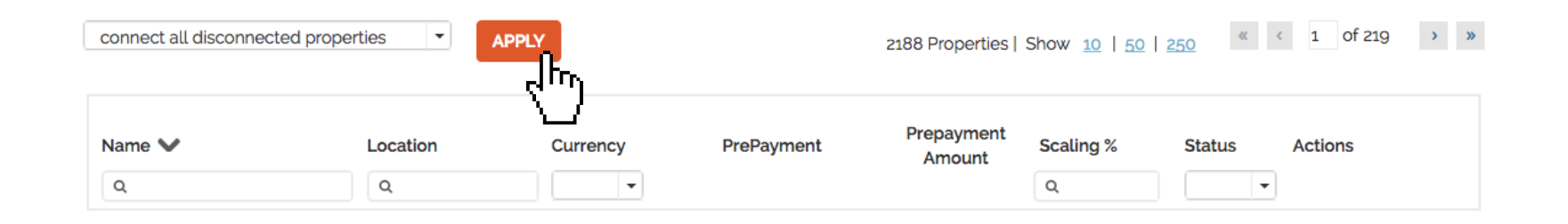

**STEP 8** All your properties should say "Connected" in gray on the right side. This doesn't mean they are yet distributed by channel, that may take several days.

| connect all disconnected properties APPLY 2188 Properties Show 10   50   250 ( 1 of 219 ) |               |          |                    |                      |           | < 1 of 219 > > |                               |
|-------------------------------------------------------------------------------------------|---------------|----------|--------------------|----------------------|-----------|----------------|-------------------------------|
| Name 🗸                                                                                    | Location<br>Q | Currency | PrePayment         | Prepayment<br>Amount | Scaling % | Status 🗸       | Actions                       |
| Casa della Mama                                                                           | Amalfi        | EUR      | Default prepayme • |                      | - 0% +    |                | Connected   <u>deactivate</u> |
| Casa Lauro                                                                                | Amalfi        | EUR      | Default prepayme 🝷 |                      | - 0% +    |                | Connected   <u>deactivate</u> |
| <u>Casa Letizia</u>                                                                       | Amalfi        | EUR      | Default prepayme 🔻 |                      | - 0% +    |                | Connected   <u>deactivate</u> |

**STEP 9** Check if your properties are live soon. When they are live, a blue icon with a link to the property will appear on the right.

| BM Downtown Dreams 1 | Amsterdam | EUR | Default prepayme_   | - +1% + | deactivate   link 🔀 |
|----------------------|-----------|-----|---------------------|---------|---------------------|
| BM DownTown Dreams 3 | Amsterdam | EUR | Default prepayme_ 🔻 | - +1% + | deactivate   link 🛂 |
| CB LUXURY GROUP HOUS | Amsterdam | EUR | Default prepayme_ 🔻 | - +1% + | deactivate   link 🛂 |
| TOF Arena Deluxe     | Zuidoost  | EUR | Default prepayme_ 🔹 | - +1% + | deactivate   link 🖸 |